## Weiterleitung (in Exchange)

## A Warnung

Hinweis: Die Verwendung einer **Weiterleitung (oder gar Umleitung)** an Stelle des direkten Mailabrufs stellt ggf. eine **Fehlerquelle** dar. Rufen Sie nach Möglichkeit die Mail also bitte direkt über Exchange oder per Mailclient (z.B. Smartphone-App oder Outlook) ab.

Beachten Sie, dass innerhalb der HHU an die HHU-Mail gesendeten Nachrichten als am gleichen Tag zugegangen gelten. Wenn Sie ihre Mails an eine externe Adresse weiterleiten, sind Sie selbst dafür verantwortlich, dass die Mails bei der Zieladresse ankommen. Die HHU übernimmt keine Gewähr dafür, dass extern weitergeleitete Mails korrekt zugestellt werden.

## Info

Sollten Sie eine Weiterleitung in einem Funktionspostfach einstellen möchten, so wechseln Sie zunächst über das *lcon oben rechts "weiteres Postfach öffnen"* in das betreffende Funktionspostfach.

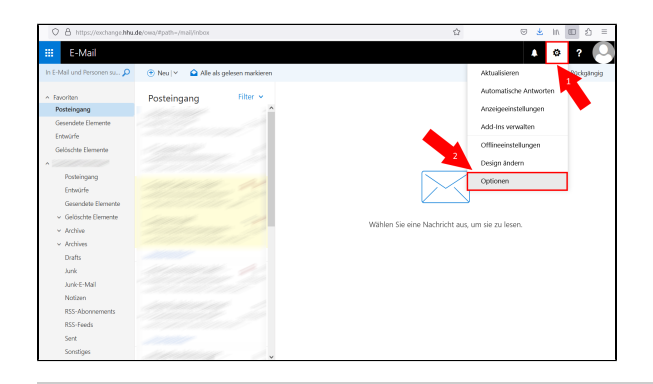

Schritt 1: Melden Sie sich im Online-Portal exchange.hhu.de an. Gehen Sie (1) oben rechts auf die Einstellungen (Zahnradsymbol) und dann (2) auf "Optionen".

(Falls Sie eine Weiterleitung in einem **Funktionspostfach** einrichten möchten, müssen Sie sich zunächst in Ihr persönliches Postfach einloggen. Gehen Sie dann oben rechts auf das runde Avatar-Symbol, dann auf "Weiteres Postfach öffnen" und geben Sie dort den Namen des Funktionspostfachs ein.)

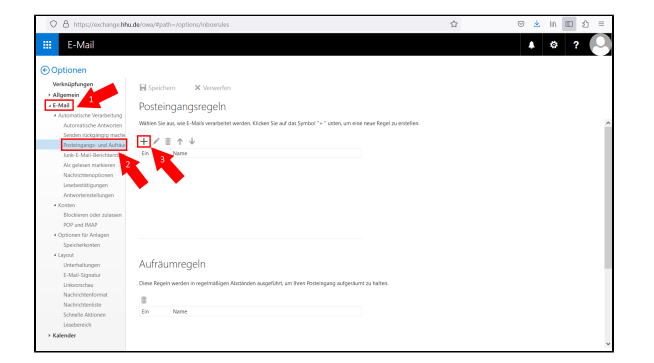

Schritt 2: Gehen Sie in der Menüleiste links (1) in den Bereich "E-Mail", und dort (2) in den Unterbereich "Posteingangs- und Aufräumregeln". Um die Weiterleitungsregel einzurichten, klicken Sie (3) unter "Posteingangsregeln" auf das Plus-Symbol.

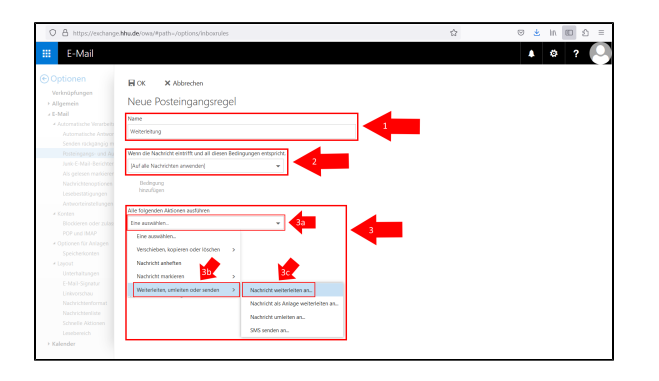

Schritt 3: Richten Sie nun die Weiterleitungsregel ein:

(1) "Name": Geben Sie der Regel einen Namen (z.B. "Weiterleitung")

(2) "Wenn die Nachricht eintrifft und all diesen Bedingungen entspricht": Wählen Sie hier im Dropdown-Menü die Option "Auf alle Nachrichten anwenden".

(3) Alle folgenden Aktionen ausführen": (a) Klicken Sie auf das Dropdown-Menü und wählen Sie (b) die Option "Weiterleiten, umleiten oden senden" und dann (c) "Nachricht weiterleiten an".

Schritt 4: Geben Sie (1) in das Suchfeld nun die Adresse ein. Wichtig: Die Adresse muss im globalen Adressbuch der HHU oder bei den persönlichen Kontakten hinterlegt sein! Suchen Sie nach der Adresse über das Lupen-Symbol. Sobald Ihnen (2) das Suchergebniss angezeigt wird, klicken Sie auf das Plus-Symbol hinter der E-Mail-Adresse. Klicken Sie abschließend (3) oben links auf "Speichern".

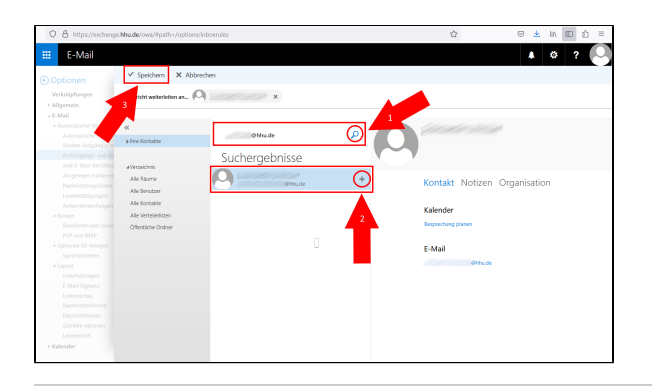

| Exclusion     Concorrection     Concorrecti      | C A https://exchange.hhud | a/owa/#path=/options/inbowules                                       | ☆ | ම 🛓 in 💷 එ |
|----------------------------------------------------------------------------------------------------|---------------------------|----------------------------------------------------------------------|---|------------|
| Control     Control       Control     Control                                                                                                    | E-Mail                    |                                                                      |   | A Ø ?      |
| Wangjuege<br>Here Anderson<br>San San San San San San San San San San                                                                                                    | Optionen                  | OK × Abbrechen                                                       |   |            |
|                                                                                                    | Verknüpfungen             | a la Posteingangsregel                                               |   |            |
| Image: Section Control     Image: Section Control       Image: Section Control     Image: Section Control       Image: Section Control                                                                                                    | Algeneis                  | suc rostenigarigareger                                               |   |            |
| A conservation of a conservation of a conservati | E-Mail Nat                | N                                                                    |   |            |
| An of the Manual And And And And And And And And And And                                                                                                    | * Automatische verarbeiti | Derivitivas                                                          |   |            |
| Beneficial Constanting of Constanting of Const      |                           |                                                                      |   |            |
| And a Department and a Department of the Construction and a Department of the Construction and a Department of the Constru | Design range of the Mile  | er die Markeield eisteillt vool vil diesen Rediese wenne ontereistet |   |            |
| London Standard Rames Andrew Standard Rames Andrew Standard R      | hads C Mail Tradition     | n de recilion en anti en anti en anti en anti ga gen en apron.       |   |            |
| Biological Constraints     Biological Constraints       Biological Constraints     Biological Constraints       Biological Constraints     Biological Constraints       Biological Constraints     Biological Constraints       Biological Constraints     Biological Constraints       Biological Constraints     Biological Constraints       Biological Constraints     Biological Constraints       Biological Constraints     Biological Constraints       Biological Constraints     Biological Constraints       Biological Constraints     Biological Constraints       Biological Constraints     Biological Constraints       Biological Constraints     Biological Constraints       Biological Constraints     Biological Constraints       Biological Constraints     Biological Constraints                                                                                                    | his calaras matilaras     | r ale Nachrichten anwenden; •                                        |   |            |
| Linkowsky     Kardine       Advestige     Kardine       Advestige     Explore/Linkowska       Advestige     Explore/Linkowska       Advestige     Advestige       Advestige     Advestige       Advestige     Advestige       Advestige     Advestige       Advestige     Advestige       Advestige     Advestige       Construction     Advestige       Construction     Advestige       Construction     Advestige                                                                                                    |                           |                                                                      |   |            |
| Advancements of the language Advancement and the language Advancement and  |                           | hinzufügen                                                           |   |            |
| A fungement and a fungement and a fungement an | Antworteinstellungen      |                                                                      |   |            |
| Environt environt     Environt environtementa       France Andragen     Immaintangen       France Andragen     Immaintangen       France Andragen     Immaintangen       France Andragen     Immaintangen       France Andragen     Immaintangen       France Andragen     Immaintangen       France Andragen     Immaintangen       France Andragen     Immaintangen       France Andragen     Immaintangen       France Andragen     Immaintangen       France Andragen     Immaintangen       France Andragen     Immaintangen       France Andragen     Immaintangen                                                                                                    | + Konten Alle             | folgenden Aktionen ausführen                                         |   |            |
| Trif on 2010  Facultaneous  Facultaneous  Anter mandage  Anter mandage  Anter mantage  Anter mandage  Anter mandage  Anter mandage  Anter ma  | Dockieren oder zulan Na   | dridt vetefeten in                                                   |   |            |
| Signatura Under Sie Machen Magers<br>Ander Sie Marten Machen Marten Magers ander Sie Machen Machen<br>Sie Sie Sie Sie Sie Sie Sie Sie Sie Sie                                                                                                    |                           |                                                                      |   |            |
| Decisional Activation for door defoiguren astiff  Linear Stand Stand St  | Optionen für Anlagen      | tion hinzufügen                                                      |   |            |
| All Constanting of the Markowski and Markowski and Mark    |                           |                                                                      |   |            |
| Instructions Acodem<br>Linkstrongen<br>Linkstrongen<br>Linkstrongen<br>Linkstrongen<br>Linkstrongen<br>Linkstrongen                                                                                                    | < Layout Auk              | er, wenn eine dieser Bedingungen zutrift                             |   |            |
| E Naci Spiratova<br>Nacholstvoren<br>Nacholstvoren<br>Standarstvoren<br>Standarstvoren                                                                                                    |                           | Austahtene                                                           |   |            |
| Concentration of Concentration Report prevander Report prevander Report Prevander Report Pr |                           | hinaurugen                                                           |   |            |
|                                                                                                    | Universidau               | Keine weiteren Regein anwenden. (Was bedeutet das?)                  |   |            |
|                                                                                                    |                           |                                                                      |   |            |
|                                                                                                    |                           |                                                                      |   |            |
|                                                                                                    |                           |                                                                      |   |            |
|                                                                                                    |                           |                                                                      |   |            |

Schritt 5: Zum Abschluß müssen Sie im Startfenster der Posteingangsund Aufräumregeln noch oben links auf "OK" klicken.